## **Exercice sur les styles**

- 1. Suivre ces consignes en respectant l'ordre des instructions
- 2. Ouvrir le document ExDeclaratDroitsH.doc
- 3. Sauver ce document sous le nom ExStyleDDH.doc
- 4. Observer les styles : ouvrir le volet Windows pour voir combien et quels sont les styles présents dans le texte.
- 5. Observer que le titre Article 17 est isolé au bas de la troisième page. Cela ne convient pas pour un titre, il devrait il y avoir un enchaînement automatique entre le titre et le paragraphe qui le suit. Modifier le style « Titre4 » pour que ce type de titre ne soit plus jamais isolé en bas de page et soit toujours suivi par le paragraphe qu'il intitule.
- 6. Le texte de l'article 10 est à cheval sur les pages 2 et 3. Demander que ces lignes soient solidaires.
- Mettre le titre «Déclaration universelle des droits de l'home » en style
  « Titre 1 » et demander à ce que ce titre soit centré
- 8. Donner au sous-titre suivant le style « Titre 3 » et centrer ce sous-titre
- 9. Modifier la couleur de la police du style « Titre 4 » pour que tous ces titres soient affichés en indigo.
- 10. Création d'un style préambule :
  - Modifier la couleur du premier paragraphe du préambule (Page 1) pour qu'il apparaisse en marron.
  - Sélectionner l'entièreté de ce paragraphe et lui attribuer un nouveau nom de style : « Préambule »
  - La police de ce style est probablement passée en italique. Modifier le style de cette police pour qu'elle ne soit plus inclinée.
  - Appliquer ce style préambule à tous les autres paragraphes du préambule.